## How to Add a New Account

• Click the "Plus Sign" on the "My Accounts" page

| Banterra                                                                                                    |         |
|----------------------------------------------------------------------------------------------------|---------|
| MY ACCOUNTS (2)                                                                                                    | ± < (+) |
| Updated: Jan 28, 2020 2:13:16 PM                                                                                                    | C       |
| <ul> <li>Want to view your account activity? Click account shown below.</li> <li>Need to make a payment or transfer money? Click "Move Money" from the main menu.</li> <li>Need to reorder checks? Click here.</li> </ul> |         |

• Select "My Money Manager"

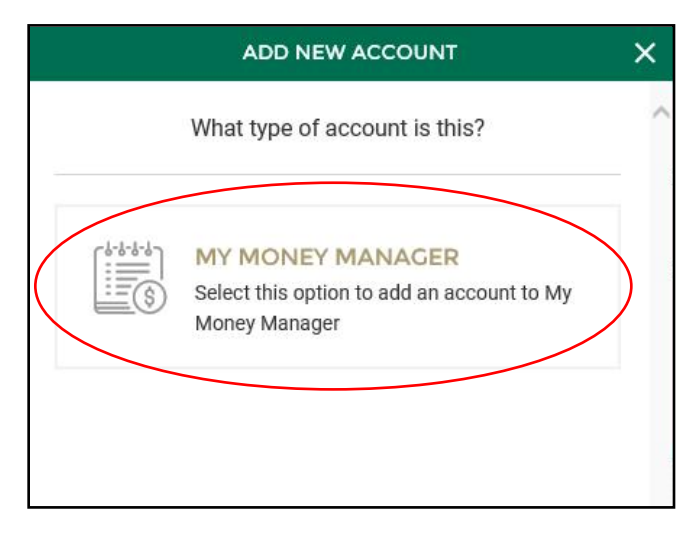

• Select or search for your financial institution

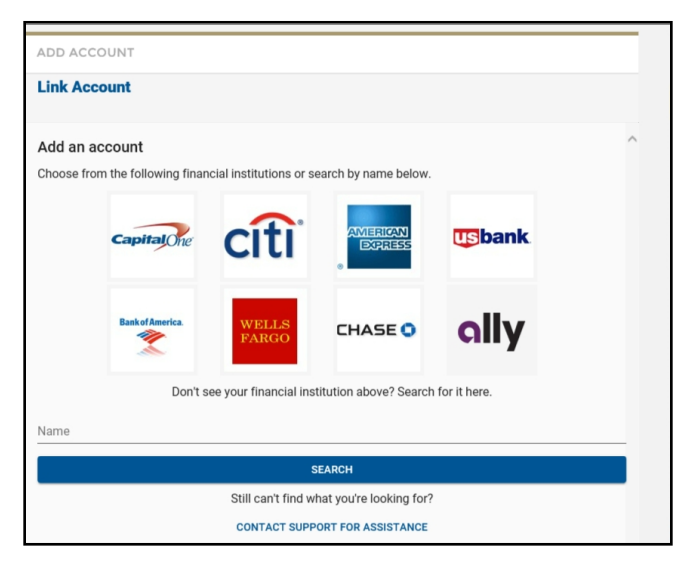

• Choose which option matches your financial institution

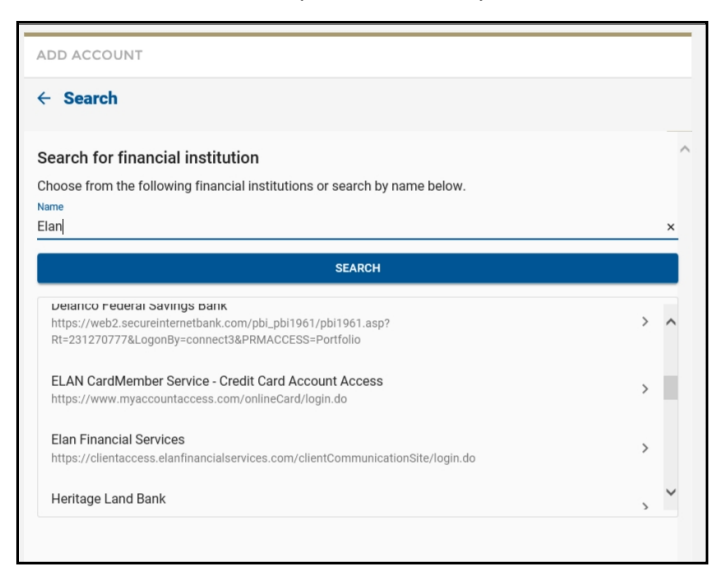

- Enter your credentials
- Click "Connect"

| ADD ACCOUNT                                                                                                    |   |
|----------------------------------------------------------------------------------------------------|---|
| ← Login                                                                                                    |   |
| Connect to ELAN CardMember Service - Credit Card Account Access<br>Fill in your account credentials so we can connect to your financial institution. | ^ |
| Personal ID *                                                                                                    |   |
| Password *                                                                                                    | _ |
| CONNECT                                                                                                    |   |
| CANCEL                                                                                                    |   |

- You may be prompted to answer a security question
  - Enter your answer
  - Click "Connect

| ← Login                                                                                                    |   |
|----------------------------------------------------------------------------------------------------|---|
| Connect to ELAN CardMember Service - Credit Card Account Access<br>Fill in your account credentials so we can connect to your financial institution.<br>What is the name of your first pet? | ^ |
| CONNECT                                                                                                    |   |
| CANCEL                                                                                                    |   |
|                                                                                                    |   |

- Select which accounts you wish to add
- Click "Save"

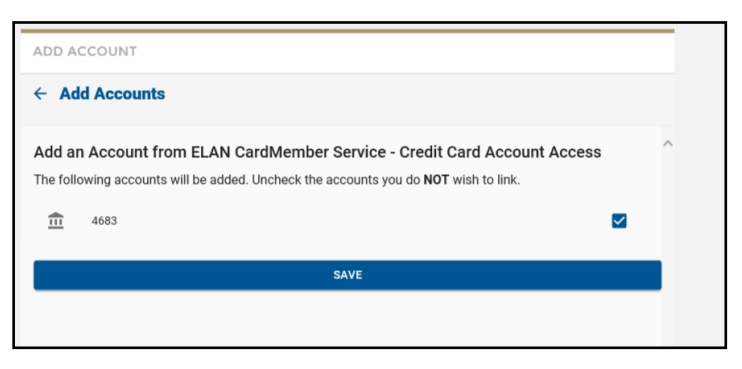

- The account will then be listed under "My Money Manager Accounts"
- You will have to log out and log back in to see the current balance

| MY MONEY MANAGER ACCOUNTS  |   |
|----------------------------|---|
| Regular Shares<br>SAVINGS  | > |
| Indirect Used Auto<br>LOAN | > |
| 4683<br>CARDS              | > |